## 参加状態の確認

- 以下を確認し会場に入ったことをお確かめください.
  - ミーティングトピックを確認
  - 画面左下が「ミュート解除」「ビデオ開始」となっていることを確認(ご自身が発言される時以外はミュート、ビデオはオフでお願いします)

| Com                                                                            |                                                 | 発言中:                                                                             |              | -    |      | ×  |
|--------------------------------------------------------------------------------|-------------------------------------------------|----------------------------------------------------------------------------------|--------------|------|------|----|
| この表示が出ている場合は、オーディオ<br>接続が有効になっていません. 「オーディ<br>オに参加」をクリックしてオーディオを有効<br>にしてください. | ミーティングトビック:<br>ホスト:<br>パスワード:<br>招待 URL:        | Japanese Society of Enzyme Engineerin<br>https://us02web.zoom.us/j/&<br>มณ ภาษั– | g 2020       |      |      |    |
| オーディオへ参加するには、クリックして ×<br>ください<br>オーディオに参加 ビデオの開始                               | 参加者 ID:                                         | 123-456-789                                                                      | -            |      |      |    |
| SI-FMRA                                                                        | オーティオに参加<br>コンビューターのオーティオが<br>接続されました<br>ビデオの間絵 | 画面を共有<br>参加者 チャット 画面を共有 レコーティ                                                    | 他の人を留特<br>ング | 2-74 | ングを追 | 星出 |

## 御自身の名前の確認

 画面下の「参加者」をクリックして表示される参加者リストで御自身のお名前 が表示されていることをお確かめください。名前を修正する場合は、参加者 リストの御自身のお名前をマウスオーバーして表示される「詳細」から変更い ただけます。

| <ul> <li>⊇ Zoom</li> <li></li></ul>                  | 発言中:                                   | ー ロ ×<br>◆ 参加者 (1)<br>Taro Kouso (自分) <i>洋</i> Ø  |
|------------------------------------------------------|----------------------------------------|---------------------------------------------------|
| ホスト                                                  | Japanese Society of Enzyme Engineering | 名前を修正する場合は、マウスオーバー                                |
| バスワード:<br>招待 URL:                                    | https://us02web.zoom.us/j/             | すると表示される「詳細」からお名前を修                               |
| 45 kn 84 10-                                         | URL 032-                               | 正してください.                                          |
| ・・・<br>・・・<br>・・・<br>・・・<br>・・・<br>・・・<br>・・・<br>・・・ | 前面を共有     前面を共有                        | ー ロ ×<br>◆ 参加者 (1)<br>Taro Kouso (自分) ミュート解除 詳細 > |
|                                                      |                                        | s 💿 💿 💿 🔹                                         |
| 🎽 ヘ 💋 ヘ<br>ミュート解除 ビデオの開始                             |                                        | ングを認出 招待 ミュート地解除します 木ストの要求                        |
| 参加者以                                                 | ストを表示                                  |                                                   |

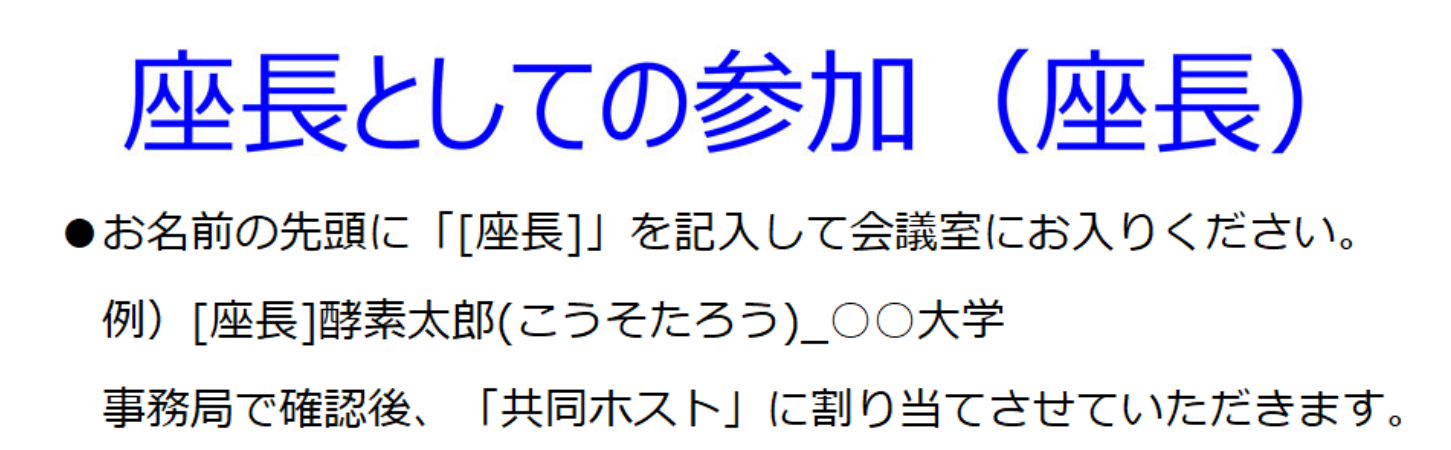

| 200m                                 |                                             | - 🗆 X                                                                                                    |
|--------------------------------------|---------------------------------------------|----------------------------------------------------------------------------------------------------|
|                                      | 発言中:                                        | ~ 参加者 (2)                                                                                                    |
|                                      |                                             | [座長]酵素太郎(こうそたろう)_〇〇大学(共同ホスト,自分) 🚀 💋                                                                                                    |
| ミーティング トピック:                         |                                             | JSEE2020 (ホスト) 🥢 🦋 🕬                                                                                                    |
| ホスト:                                 | Japanese Society of Enzyme Engineering 2020 |                                                                                                    |
| パスワード:                               |                                             | お名前の先頭に「「座長」」を入れ                                                                                                    |
| 招待 URL:                              | https://us02web.zoom.us/j/E .<br>URLのコピー    | ください.事務局で「共同ホスト<br>に設定させていただきます.                                                                                                    |
| 参加者 ID:                              | 123-456-789                                 |                                                                                                    |
| ・・・・・・・・・・・・・・・・・・・・・・・・・・・・・・・・・・・・ | 画面を共有<br>画面を共有<br>しの人を招待                    |                                                                                                    |
|                                      |                                             | <ul> <li>S</li> <li>S</li></ul> |

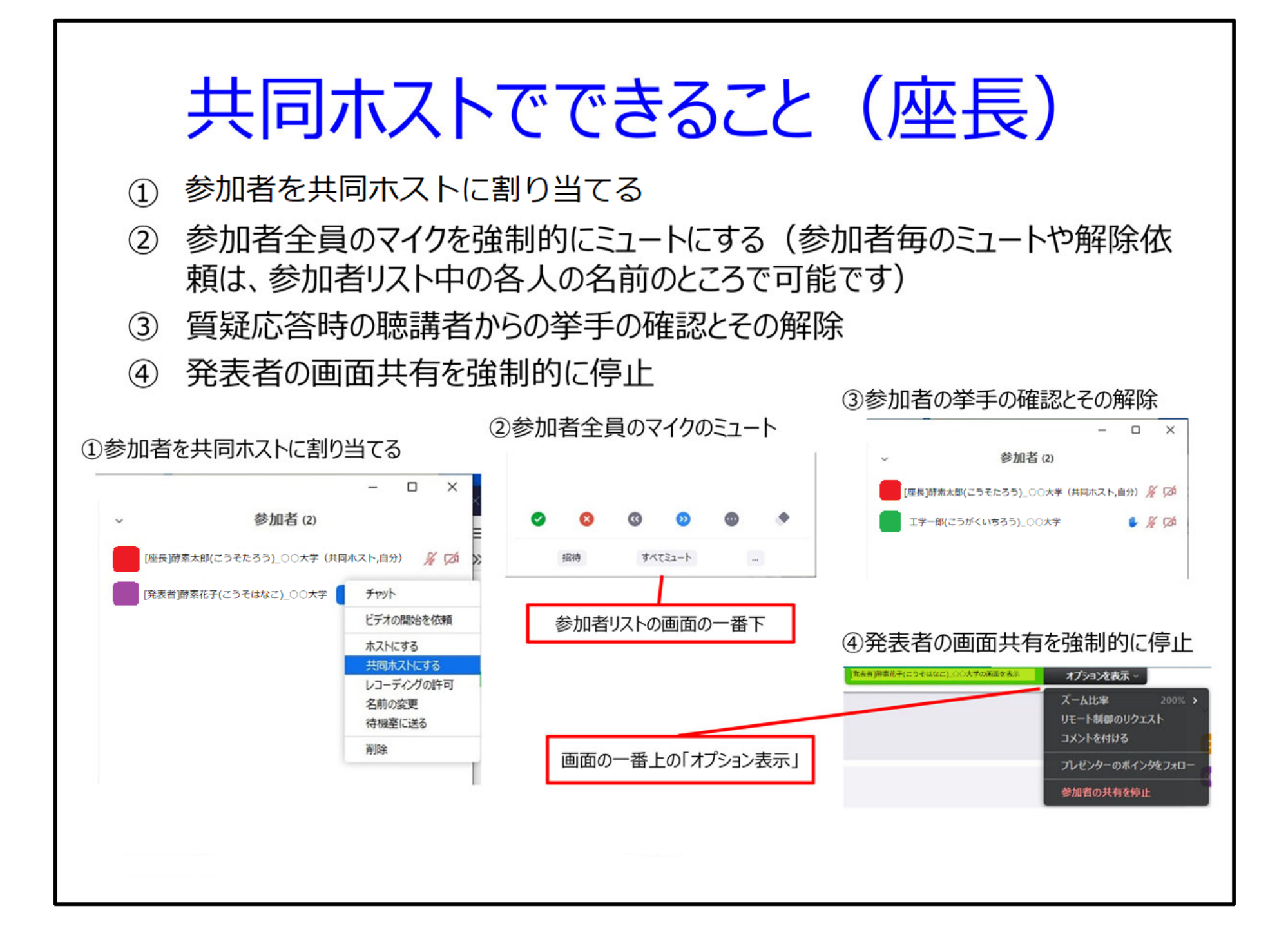

## 座長の補足

- ●講演終了後、質疑応答に移ります。『質問のある方は「手を挙げる」ボタンを押して 挙手してください』などと発言し、挙手を促します。
- ●「参加者」ウィンドウの「視聴者」タブに参加者のリストが表示されます。挙手した 参加者はリストの一番上に表示されます。その中から1名を質問者として指名し、 「トークを許可する」というボタンを押して、その人の音声での発言を許可して ください。『○○さん、ミュートを解除し、質問してください。』と呼びかけ、 質問を促してください。
- ●質問が終わった後、質問者がミュートにしていないときは、口頭でミュートするよう 伝えてください。「参加者」ウィンドウの「視聴者」タブ上で座長が強制的に ミュートさせることもできます。
- ●挙手による質問のほか、参加者は質問をチャットに入力することができます。
- ●誰からも挙手がない場合は、チャットに投稿された質問を読み上げて代理で質問するか、ご自身で質問してください。

- ●質疑応答の時間が終わったら、講演の終了と次の講演に移ることを伝えてください。 講演を終えた講演者が画面共有の解除を忘れているときは、口頭で画面共有の解除を お願いしてください。「参加者」ウィンドウの「パネリスト」タブ上で座長が強制的 に画面共有を停止させることもできます。
- ●講演が終了したら、参加者の方々にセッションの終了を宣言してください。その際、 『これからこの会議室を閉じますので、参加者の皆様には全員退室していただき ます。』などと伝えてください。その後、担当の座長が講演を完全に終了します。 このときは座長の方も退室していただくことになります。